# 평택대학교 대학원 (학생) 웹서비스 안내

평택대학교 대학원은 개인별 학사지원 서비스인 '포털 e-학사 시스템'를 운영 하고 있습니다.

포털 e-학사 시스템은 교내에 운영되는 모든 학생 지원 시스템에 접근이 가능 합니다. 대학원생이 주로 이용하는 웹서비스를 아래와 같이 알려드리오니 많은 이용 바랍니다. 지루하시더라도 끝까지 읽어보세요!

STEP 01 '포털 e-학사 시스템' 사용 안내

1. 접속방법

가. 평택대학교대학원 홈페이지(<u>https://graduate.ptu.ac.kr/)</u>

메인페이지 좌측 상단 또는 중앙 슬라이드 배너 '포털(e-학사)' 클릭! 메인페이지 좌측 상단 아이콘 메인페이지 중앙 슬라이드 배너 평택대학교 포털(e·학사) 웹메일 한 인터넷증명발급 도 포털(e-학사)

나. 직접 주소 입력(<u>https://portal.ptu.ac.kr/portal/</u>)

- 2. 로그인 : 아이디(학번), 패스워드(초기 접속시 생년월일 8자리)
  - 아이디(학번)을 잊으셨다면 '대학원교학팀' (031-659-8450~3) 문의
  - 패스워드를 잊으셨다면 '전산지원팀' (031-659-8475~80) 문의

3. 접속화면 안내

'포털 e-학사 시스템'에 로그인하면 크게 학생 개인정보, 교내시스템, 게시판 영역으로 나누어집니다.

'포털 e-학사 시스템' 이란?

# "다양한 학생지원 서비스로 들어가는 대문이다"

이중에 대학원생 신분으로 접속하여 접근 가능한 교내시스템 위주로 설명드립 니다. 주로 이용하실 시스템은 e-**학사, 도서관, e-class, 웹메일** 입니다.

- 패스워드를 잊으셨다면 '전산지원팀' (031-659-8475~80) 문의
- 아이디(학번)을 잊으셨다면 '대학원교학팀' (031-659-8450~3) 문의
- 아이디(학번), 패스워드(초기 접속시 생년월일 8자리)
- 2. 로그인 : 직접 주소를 입력하여 접속하는 경우 아래와 같이 로그인
- 나. 직접 주소 입력(https://haksa.ptu.ac.kr/nx/)

e-학사 시스템

| 가. '포털 e | -학사 시스 | 템'로그인   | 후 상단 메님  | 류'e-학사' | 클릭! |  |
|----------|--------|---------|----------|---------|-----|--|
|          |        | '포털 e-학 | 사 시스템' 싱 | 난 메뉴    |     |  |
|          | e-학사   | 도서관     | e-class  | 웹메일     | 카페  |  |

- 1. 접속방법

STEP 02

<'포털 e-학사 시스템' 접속화면> 명택대학교 e-학사 도서관 e-class 웹메일 카페 00 8 8 =0 2 0 (2023 8) 님 전체 / 공지 / 행사 / 도서관 0 () 사회복지전공 중지 『학부 및 대학원 재학생 추가등록 안내』 2023-03-14 🔤 안읽은메일 0건 e-Class 인터넷증명 공지 2023학년도 1학기 대학생 집단상담 프로그램 참여자 모집 2023-03-13 ♥ 최종접속일 2023.03.159:31 2023년도 평택대학교 제3대 총학생회 선거 2023-03-10 ? 🛗 비밀번호변경 0 공지 2023-1학기 제5기 인권 서포터즈 모집 안내문 2023-03-09 사회복지전공(2023 8) ~ 도자편 2023학년도 High-Up 도서관 마일리지 장학 프로그램… 2023-03-02 인증서등록/삭제 캠퍼스안<mark>내</mark> 포털 FAQ ₩₩ 2023년도 육군 학군사관(ROTC) 64·65기 모집선<mark>발</mark> 안내 2023-03-02 나의 수강강좌 개설강좌 . Office 365
 지금 시작하세요 Fil-• 프로그램개발과평가 • 경건실천 가입하기 · 고급사려관리 • 경건주의역시 • 구약신학 • 목회실습 식단정보안내 선교함 15 • 종교개혁사 0 도서대충 대학원 식단이 아직 등록되지 않았습니다 < March. 2023 > 1 2023.03.15 (수) 2023-02-09 ~ 2023-07-28 일 윌 화 **수** 목 금 토 반납예정일 반납하실 도서가 없습니다. 수업계획서 입력기간 26 2 3 1 대출도서 0건 2023-02-20 - 2023-07-30 5 6 7 9 10 11 연채도서 0건 수업계획서 조회기간 12 13 14 15 16 17 18 19 20 21 22 23 24 25 26 27 28 29 30 31 1 2 8

#### 3. 접속화면 안내

'e-학사'에 접속하면 좌측 메뉴를 통해 개인별 학생정보, 수업관리, 성적관리, 등록관리, 장학관리 등 서비스 메뉴를 확인하실 수 있습니다. 주로 이용하시는 서비스는 아래와 같습니다.

- 학적관리 (학생정보, 복학신청 등)
- 수업관리 (출석조회, 수강조회, 수업계획서조회, 강의시간표조회, 만족도조사 등)
- 성적관리 (전체성적현황, 성적조회 등)
- 등록관리 (등록금고지서 출력, 등록금 납부확인서 및 증명서 등)
- 장학관리 (장학금 신청 등)

대학원 재학중 학생들이 제일 많이 이용하시는 서비스입니다.

다소 복잡해 보일수 있으나 ~ 걱정하지 마세요!

주로 개인별 현황(신상정보, 수업, 성적 등)을 확인하는 페이지로 활용되며 시 기별로 진행해야 할 등록금납부, 장학금신청 등은 대학원에서 홈페이지 또는 문자서비스 등을 통해 안내됩니다.

## 'e-학사' 시스템 이란?

# "개인별 각종 현황 파악, 필요시 대학원에서 공지"

| 한 대한원학생서비스 3 학생전보         학생전보           표 전학원학생서비스         • 핵정정보           표 학생정보         • 핵정정보           표 학생정보         • 핵정정보           표 학생정보         • 핵정정보           표 학생정보         • 핵정정보           표 학생정보         • 핵정정보           표 학생정보         • 핵정정보           표 학생정보         • 핵정정보           표 학생정보         • 핵정정보           표 학생정보         • 핵정정보           표 학생정보         • 핵정정보           표 학생정 신성         • 핵심법           표 학생정 신성         • 핵심법           • 핵심법         • 핵심법                                                                                                    | 목학기 1<br>수학기 0<br>[업유예/유급<br>부건공                                                                                                    | 등록학:<br>이수학:<br>졸업유 | 대한민국          | 생년월일    |     |        |       |        | Ż          | 관리 > 학생정 5 | 레 대학원학생서비스 > 학3 | INFORMATION<br>SYSTEM          |
|----------------------------------------------------------------------------------------------------|----------------------------------------------------------------------------------------------------|---------------------|---------------|---------|-----|--------|-------|--------|------------|------------|-----------------|--------------------------------|
| ■ 示       ● *       ● *       ● *       ● *       ● *       ● *       ● *       ● *       ● *       ● *       ● *       ● *       ● *       ● *       ● *       ● *       ● *       ● *       ● *       ● *       ● *       ● *       ● *       ● *       ● *       ● *       ● *       ● *       ● *       ● *       ● *       ● *       ● *       ● *       ● *       ● *       ● *       ● *       ● *       ● *       ● *       ● *       ● *       ● *       ● *       ● *       ● *       ● *       ● *       ● *       ● *       ● *       ● *       ● *       ● *       ● *       ● *       ● *       ● *       ● *       ● *       ● *       ● *       ● *       ● *       ● *       ● *       ● *       ● *       ● *       ● *       ● *       ● *       ● *       ● *       ● *       ● *       ● *       ● *       ● *       ● *       ● *       ● *       ● *       ● *       ● *       ● *       ● *       ● *       ●       ●       ● *       ●       ●       ●       ●       ●       ●       ●       ●       ●       ●       ●       ●       ●       ●       ●                                                                                                    | 북학기 1<br> 수학기 0<br> 업유예/유급<br>부전공                                                                                                    | 등록학:<br>이수학:<br>졸업유 | 대한민국          | 생년월일    |     |        |       |        |            |            |                 | Contractor and a second second |
| • 마 연 환 한 전 사이스       · · · · · · · · · · · · · · · · · · ·                                                                                                    | 수학기 0<br> 업유예/유급<br>부전공                                                                                                    | 이수학:<br>즐업유         | 대한민국          | OLEE    |     |        |       | 성명     |            | 51H        | ▶ 학생정보<br>중:::  | 5                              |
| ● 학성정보       ● 학성정보       ● 학성정보       ● 학성정보       ● 학성정보       ● 학학용       ● 학학용       ● 학策용       ● 학策용 | 1업유예/유급<br>부전공                                                                                                    | 줄업유                 | THE Max And 1 | 국적      |     |        |       | 성명(연무) | 석사         | 하위과전       | 🕵 ° 🏊 t -       | 학원학생서비스                        |
| * 학생정보     · 학생정보     · · · · · · · · · · · · · · · · · · ·                                                                                                    | 1부전공                                                                                                    | - HH                | 정원내           | 정원내외구분  |     | E      | 입바대한워 | 대한원    | 재한         | 한적구분       |                 | 학적관리                           |
| ····································                                                                                                    |                                                                                                    | 세부전                 | 2023          | (편)입학년도 |     | [고ŀ    | 사회복지학 | 학과     | 신입학        | 학적변동       |                 | ። 학생정보                         |
| ····국제학생동신청     ····································                                                                                                    | [생연락처                                                                                                    | 2 학생연               | 2023-03-02    | (편)입학일자 |     | 1공     | 사회복지전 | 전공     | 2023-03-02 | 변동일자       |                 | = 복학신청                         |
| □ 수입관리         □ 0 △ CI정보         신상정보         수값정보         회기발상적         중액정보         등록정보         상별사학         학생활동           □ 성적관리         ● 기본정보         수값정보         직기발상적         중액정보         등록정보         상별사학         학생활동           □ 중학관리         ● 기본정보         성별         여성         여년 등록번호         입학적업           □ 장학관리                                                                                                    | 티도교수                                                                                                    | 지도교                 | 1             | (편)입학학년 |     |        | 1     | 학차     |            | 복학예정       | R 1             | :: 국제학생중신청                     |
| <ul> <li>■ 선적관리</li> <li>● <u>기소타 3보</u> 건강5보 수요32보 적기물32억 3억63보 3억62 3억75만 적인물</li> <li>■ 등록관리</li> <li>● <u>기운정보</u></li> <li>● <u>기운정보</u></li> <li>● 전철</li> <li>● 여성</li> <li>● 여성</li> <li>● 이약월</li> <li>● 여억</li> <li>● 이약월</li> <li>● 여억</li> <li>● 이약월</li> </ul>                                                                                                    | Incorrect Incorrect Incorr |                     |               |         |     | 11111  |       |        |            | 1          |                 | 수업관리                           |
| 중록관리         ◆ 기본정보           정영(한문)         성별         여성         주민등록번호         입학직업           영악치         번드폰         이메일                                                                                                    |                                                                                                    |                     |               | 28      | 릭생  | 상별사망   | 농독상보  | 상백상보   | 적기별성적      | 우성정보       | 바스테정보 전망정보      | 성적관리                           |
| 정정(한문) 정말 버성 수민동특한호 입학식업<br>별 장학관리 - 연락처                                                                                                    |                                                                                                    |                     | 012470        |         |     | -      |       | Farmer |            |            | ◈ 기본정보          | 등록관리                           |
| 변력자 핸드폰 이메일                                                                                                    |                                                                                                    | 작업                  | 입학식           |         | i Z | 수민등록면호 |       | 여성     | 성별         |            | 성명(한문)          | 장학관리                           |
|                                                                                                    |                                                                                                    | an action 1         | are.          |         |     | 이메일    |       | 1      | 핸드폰        |            | 연락제             | 에비군                            |
| B 자격노무                                                                                                    | 1                                                                                                    | 폭역기                 | 응 등 독         | U       |     | 종미수학기  |       | U      | 인성학기(편)    |            | 이수학기(본) 0       | 자격노무                           |
| → ) 102                                                                                                    |                                                                                                    |                     |               |         |     |        |       |        |            |            | ◈ 졸업사항          |                                |

## <'e-학사' 시스템 접속화면>

#### STEP 03 도서관

#### 1. 접속방법

가. '포털 e-학사 시스템' 로그인 후 상단 메뉴 '도서관' 클릭!

| '포털 | e-학시 | ㅏ 시 | 스템' | 상단 | 메뉴 |
|-----|------|-----|-----|----|----|
|-----|------|-----|-----|----|----|

| e-한사 | 도서관 | e-class         | 원메잌 | 카페 |
|------|-----|-----------------|-----|----|
|      |     | C. C. C. S.J.J. |     |    |

나. 직접 주소 입력(<u>https://lib.ptu.ac.kr/)</u>

2. 로그인 : 직접 주소를 입력하여 접속하는 경우 아래와 같이 로그인

- 아이디(학번), 패스워드(초기 접속시 생년월일 8자리)
- 아이디(학번)을 잊으셨다면 '대학원교학팀' (031-659-8450~3) 문의
- 패스워드를 잊으셨다면 '전산지원팀' (031-659-8475~80) 문의

#### 3. 접속화면 안내

'도서관'에 접속하면 다양한 도서관 서비스를 받으실 수 있습니다. 도서관 홈페이지에서 '내서재' 기능을 이용하시면 현재 대출하신 도서 현황, 연장처리, 희망도서 신청 등의 서비스를 이용하실 수 있습니다. 도서관에서 실시하는 도서관 이용정보 교육도 받아보세요! 연구를 위한 도서관자료 이용 방법과 학술데이터베이스 이용 방법 등 교육을 실시하고 있습니다.

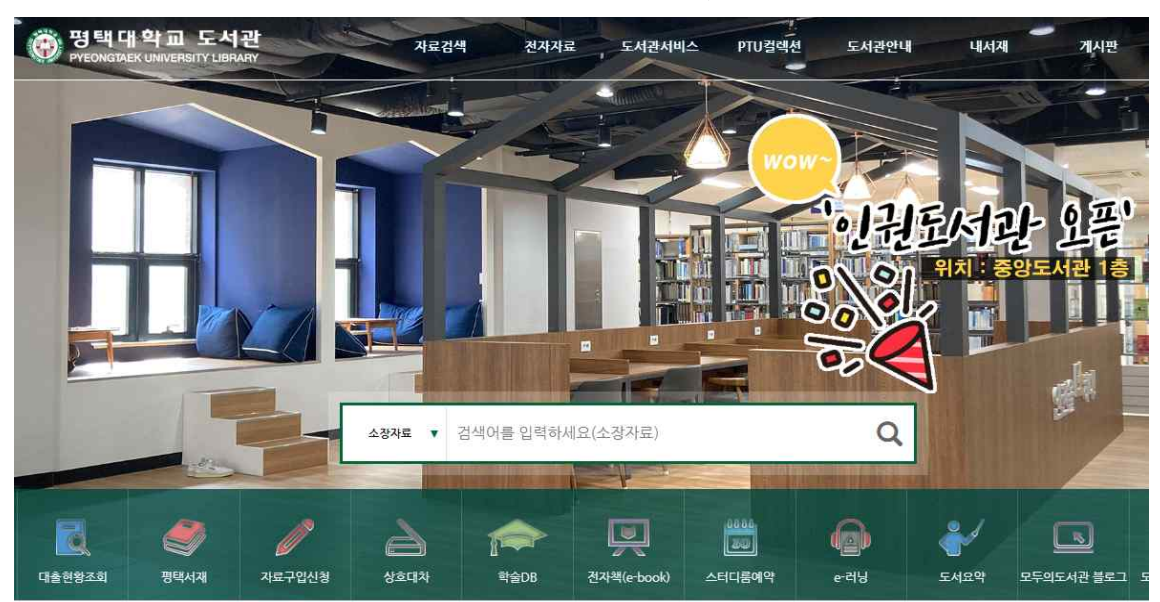

<'도서관' 홈페이지 접속화면>

#### STEP 04 e-class 시스템

1. 접속방법

가. '포털 e-학사 시스템' 로그인 후 상단 메뉴 'e-class' 클릭!

'포털 e-학사 시스템' 상단 메뉴

|  | e-학사 | 도서관 | e-class | 웹메일 | 카퍼 |
|--|------|-----|---------|-----|----|
|--|------|-----|---------|-----|----|

나. 직접 주소 입력(<u>https://cyber.ptu.ac.kr/</u>)

2. 로그인 : 직접 주소를 입력하여 접속하는 경우 아래와 같이 로그인

- 아이디(학번), 패스워드(초기 접속시 생년월일 8자리)
- 아이디(학번)을 잊으셨다면 '대학원교학팀' (031-659-8450~3) 문의
- 패스워드를 잊으셨다면 '전산지원팀' (031-659-8475~80) 문의

#### 3. 접속화면 안내

온라인 수업을 진행하는 서비스입니다.

학기별 수강과목을 확인할 수 있으며 마이페이지에서 수강현황을 확인할 수 있습니다.

이클래스의 경우 진행되는 오프라인 수업의 보조 수업도구로 활용되기도 합니 다. 대학원교학팀에서 진행하는 비정규교과목 수업(연구윤리, 논문작성법 등)이 개설되기도 하오니 많은 이용 바랍니다.

| 국어 🗸                                                                                                    | 평택대막교<br>e-class system                              |                                                                                                    |
|----------------------------------------------------------------------------------------------------|------------------------------------------------------|----------------------------------------------------------------------------------------------------|
| Ĩ                                                                                                    | 1육현황 커뮤니티                                            | <u>م</u> کار                                                                                             |
| 일정                                                                                                    | 자세히보기                                                | Quick Menu                                                                                               |
|                                                                                                    |                                                      |                                                                                                    |
| <ul> <li>2023.03.15</li> <li>(수요일)</li> </ul>                                                                               | 동록된 일정이 없습니다.                                        |                                                                                                    |
| <ul> <li>2023.03.15</li> <li>(수요일)</li> <li>수강과목</li> </ul>                                                                 | 등록된 일정이 없습니다.                                        | · · · · · · · · · · · · · · · · · · ·                                                                    |
| •     2023.03.15       (수요일)       수강과목       1학기                                                                           | 등록된 일정이 없습니다.                                        | 비료         비료         비료           수강과목         파이페이지         정강신정           FAQ         FAQ         FAQ |
| <ul> <li>₹ 2023.03.15     <li>(수요일)     <li>수강과목     </li> <li>1학기</li> <li>고급사례관리 (01) <sup>(0)</sup></li> </li></li></ul> | 동록된 일정이 없습니다.<br>좌 (9,10,11 -> 미203)@좌(9,10,11)@이203 | 통값     요나       수강과목     마이페이지       FAQ                                                                 |

<'e-class' 시스템 접속화면>

| STEP | 05 | 웹메 | 일 |
|------|----|----|---|
|------|----|----|---|

1. 접속방법

가. '포털 e-학사 시스템' 로그인 후 상단 메뉴 '웹메일' 클릭!

| '포털 e-학사 | 시스템' | 상단 메뉴 |
|----------|------|-------|
|----------|------|-------|

| e-학사 | 도서관 | e-class | 웹메일  | 카퍼   |  |
|------|-----|---------|------|------|--|
| S    |     | C C1033 | 8 12 | 1 11 |  |

나. 직접 주소 입력(https://mail.ptu.ac.kr/)

2. 로그인 : 직접 주소를 입력하여 접속하는 경우 아래와 같이 로그인

- 아이디(학번), 패스워드(초기 접속시 생년월일 8자리)
- 아이디(학번)을 잊으셨다면 '대학원교학팀' (031-659-8450~3) 문의
- 패스워드를 잊으셨다면 '전산지원팀' (031-659-8475~80) 문의

### 3. 사용방법

• 웹메일 서비스 신청 안내 https://www.ptu.ac.kr/www/522/subview.do

<웹메일 초기 접속화면>

| @   | ptu.ac.kr |
|-----|-----------|
|     |           |
|     |           |
|     |           |
|     |           |
| 로그역 |           |
|     |           |
|     | *         |
|     |           |
|     | @<br>로그?  |

## STEP 06 (기타) 수강신청 시스템

수강신청 시스템의 경우 학기마다 한 번씩 열립니다. 수강 신청과 수강 정정을 하실 수 있습니다.

대학원에서 별도의 안내(홈페이지 공지 또는 문자서비스 등)가 있으니 걱정하 지 마세요.

| And the set of the |                        |             |          | 10007 | 1. 로그인 정보( | 본인) 퐉엽 | 인   | Harrison Trees |     | 1000           |                  |                                     | (Caracteria) |
|--------------------|------------------------|-------------|----------|-------|------------|--------|-----|----------------|-----|----------------|------------------|-------------------------------------|--------------|
| 신정시스템<br>ATTON FOR | 대학원                    | 통번역         | 대학원      | ~     | 학과 한국어교-   | 육학과    | ~   | 전공 공           | B.  | ~              |                  |                                     | Q 조회         |
| 51                 | 학수번호                   | 이수<br>구분    | 과정<br>구분 | 학차제한  | 과목명        | (      | 학점  | 담당교수           | 요일  | 시간             | 강의설              | 개설학과                                | 패:<br>과 4    |
|                    | 02184-01               | 전선          | 석사       | 제한없음  | 대조언어학      |        | 3   | 안한나            | 퓔   | 12,13,14       | 제408             | 한국어교육학과                             |              |
| T                  | 02368-01               | 전선          | 석사       | 제한없음  | 한국사회의이해    |        | 3   | 김인             | 수   | 12,13,14       | 제514             | 한국어교육학과                             |              |
| 871                | 02367-01               | 전선          | 석사       | 제한없음  | 한국어교재론     |        | 3   | 최수진            | 수   | 9,10,11        | 제515             | 한국어교육학과                             |              |
| <b>Z</b> /I        | 02162-01               | 전선          | 석사       | 제한없음  | 한국어문법교육론   |        | 3   | 김주연            | đđ  | 9,10,11        | 제407             | 한국어교육학과                             |              |
| 모며 화이              | 02352-01               | 전선          | 석사       | 제한없음  | 한국어어휘교육론   |        | 3   | 박명수            | 수   | 12,13,14       | 제515             | 한국어교육학과                             |              |
| 1040               | 02163-01               | 전선          | 석사       | 제한없음  | 한국어학개론     |        | 3   | 박은정            | 화   | 9,10,11        | 제408             | 한국어교육학과                             |              |
|                    |                        |             |          |       |            |        |     |                |     |                |                  |                                     |              |
|                    | ※ 직접입력                 | 4 :         |          | ]~[   | 저장 ** 확    | 수번호 7지 | F리를 | 입력 후 저장        | 버튼을 | 누르면 빠른         | 수강신청활            | 동 할 수 있습니다.                         |              |
|                    | ※ 직접입로<br><u>ⓒ</u> 수강신 | 역 :<br>청된 내 | ଙ୍କ      | ]-    | 저장 - 확     | 수번호 7지 | )리클 | 일력 후 저장        | 버튼을 | 누르면 빠른<br>권장수? | 수강신청량<br>양학점 : 6 | <b>통 할 수 있습니다.</b><br>조과가능력점 : 9 수강 | 양신경학점 :      |

<수강신청 시스템 접속 화면 예시>

대학원생이 주로 이용하시는 서비스로 간략하게 안내하였습니다! 자세한 문의는 언제든 대학원 교학팀으로 전화주세요!

# 안내해드린 시스템을 적극 활용하면 ~ 대부분의 궁금한 점이 사라집니다! ^^;